## NewsDrive 備用機啟用注意事項

## 事前的準備工作:

NewsDrive 備用機在各廠一律為9號機,林口廠為LKND9,高雄為KSND9。

NewsDrive 備用機Windows 系統帳戶登入方式如同其它NewsDrive 工作站。

由於現役每一部NewsDrive 工作站的NewsDrive USB Dongle 與兩個檔案Options.key 和 Environment.xml(兩者均位於C:\Arkitex\NewsDrive 檔案夾內)各不相同,所以必須先將現役各 NewsDrive工作站的Options.key 和Environment.xml 兩個檔案備份至NewsDrive 備用機上,放 入不同檔案夾用以區分原屬於哪一部NewsDrive 所有,以備不時之需。

● 使用NewsDrive 備用機的步驟:此處以林口廠LKND4 無法作業為例說明,其餘類推: 1. 將 LKND4 與銜接的CTP 關機, 徹除LKND4 上的電源與所有接線。

2. 將 LKND4 內的CTP 介面卡拆下,再將此CTP 介面卡插在LKND9 上。請注意,如果原 先LKND4 銜接的是AdvantageN 輸出機的話則無CTP 介面卡,可以直接略過本步驟。

3. 將電源與LKND4 拆下的接線接在LKND9 上,請注意,CTP COM Port 的接線要插在 LKND9 主機板上COM1 的位置,而非CTP 介面卡上的COM Port (如有疑問,請參考其他 NewsDrive 工作站後端COM Port 的接線)。

如果原先LKND4 銜接的是AdvantageN 輸出機的話,則將來自輸出機的網路線接上正確的網路孔(NewsDrive 備用機上有兩個網路孔,一個用來和Arkitex 聯繫,也就是廠區內網,另一個則用來傳遞資料給AdvantageN輸出機,兩個孔各有自己的網路位址,不要插錯了)。 AdvantageN 不需要與NewsDrive 備用機COM Port 連線。

4. 將 LKND4 上的NewsDrive USB Dongle 拔下來插上LKND9。

5. 開啓CTP 電源,等到CTP 待命時開啓LKND9,並登入Windows。

6. 將原先備份在LKND9 上屬於LKND4 的Options.key 和Environment.xml 兩個檔案拷貝到 C:\Arkitex\NewsDrive 檔案夾內。

7. 在 LKND9 上執行NewsDrive。

8. 在 ActivityMonitor 中停用 LKND4 並啓用 LKND9。